关于开通试用维普经纶知识服务平台、维普考试服务平台、

## 京东读书专业版电子书阅读平台的通知

全校师生:

为更好地满足我校师生教学、科研的需求,现开通维普经纶知识服务平台、 维普考试服务平台、京东读书专业版电子书阅读平台3个数据库的免费试用,欢 迎广大师生使用并提出宝贵意见。

一、维普经纶知识服务平台

(一)、资源简介

维普经纶知识资源,整合全球中外文学术文献,涵盖了期刊、学位论文、报 纸、专利、标准、政策法规、成果、科技报告、图书等多种文献类型。通过一站 式检索本图书馆已订购的电子文献资源,发现来自全球的不同类型的文献资源, 并通过多种渠道快速获取原文,可以利用导航功能快速找到资源;也可重新组织 知识,打造知识空间,高效分享和利用知识!

(二)、使用方法

访问地址: <u>http://k.vipslib.com/</u>

1、在校内 IP 范围内直接访问;

2、校外访问,需先在校内 IP 范围内,进行个人账号注册(登录经纶平台后, 点击页面顶部的【漫游】,用手机号注册个人漫游账号,校外即可漫游登录使用)

(三)检索及文献获取

1、简单检索,进入经纶知识服务平台首页,输入中英文关键词即可开始检索文献。

| 经                          | 2                             |                                |                |                              |                        |
|----------------------------|-------------------------------|--------------------------------|----------------|------------------------------|------------------------|
| KNOW                       | EDGE                          |                                |                |                              |                        |
|                            |                               | • **                           | 守立計米           | 刑公古论家                        | 5                      |
|                            |                               | fi                             | 1. 上又瞅笑        | 空,刀面包到                       | R                      |
|                            |                               |                                |                |                              |                        |
| <b>全部搜索</b> 期刊 图书 学校 会议 标准 | 专利 注抑                         | 安侧 成里 冬媒体                      | 胡子             |                              |                        |
|                            | 2119 12190                    | SHEDTS MADE STATIT             | 10.00          |                              |                        |
|                            |                               |                                |                | 高級                           | 及检索                    |
|                            |                               |                                | (              |                              | 索历史                    |
|                            |                               |                                |                |                              |                        |
|                            |                               |                                |                |                              |                        |
| └───● 输入任意关键词,中英皆可         |                               |                                |                |                              | •                      |
| 快速发起检索                     |                               |                                |                | 查询/                          | <b>}出记</b>             |
|                            |                               |                                |                |                              |                        |
|                            | 检察历史月保留最近50多                  | 12章.                           |                | 49:00                        | CR 1000                |
|                            | 检察历史月保留翻述50年<br>检察兴健语         | 128.                           | 1.8            | 12801-14                     | 80 RO                  |
|                            | 检查历史只保编最近50年<br>检查兴健词<br>人工新聞 | N28.<br>1288/A<br>628-942-AINE | 808<br>220,756 | (Hos<br>(2023-03-20 15:59:00 | 28 800<br>180<br>0.880 |

2、点击检索框右侧的"高级检索"按钮,在弹出的页面中,组合多个条件 进行限定性检索。

| U=全部字段  | 同功又有正历代               |       |                 |             |                         | <u>^</u> |                     |
|---------|-----------------------|-------|-----------------|-------------|-------------------------|----------|---------------------|
| T=题名    |                       |       | - T=题名 🔹        |             |                         | 授翊▼      |                     |
| TS=丛书名  |                       |       |                 |             |                         |          | - 14 17 77          |
| A=作者    |                       | 与▼    | A=作者 🔹          |             |                         | 精确、      | ─● 选择匹              |
| K=主题词   | +                     | 与、    | K=主题词 •         |             |                         | - 複調 -   | 俣 1、 7<br>) 住 / 描 批 |
| P=出版物名称 | a44700-b-             |       |                 |             |                         |          | /庄/ 1天和             |
| PU=出版社  | 1911PJPRCE            |       |                 |             |                         |          |                     |
| O=机构    | 出版年份: 1900 ▼ - 2023 ▼ |       |                 |             |                         |          |                     |
| L=中图分类号 | 文献类型                  |       |                 |             |                         |          |                     |
| C=学科分类号 | □劉书 □                 | 期刊文章  | t □学位论文 □际准     | □会议 □专利 □法律 | 去规 🗌 成果 🔲 多媒体           |          |                     |
| S=文摘    | 核心期刊                  |       |                 |             |                         |          |                     |
| IB=ISBN |                       |       |                 |             |                         |          |                     |
| IS=ISSN |                       | i Esc | I 収成期刊 []SSCI 収 |             | JUSED 収定期刊 [JUSSEI 収定期刊 |          |                     |
| F=基金资助  |                       |       |                 | 检索          | 取消                      |          |                     |

## 3、二次检索是在检索结果中进行检索,以更精准的定位到所需文献。

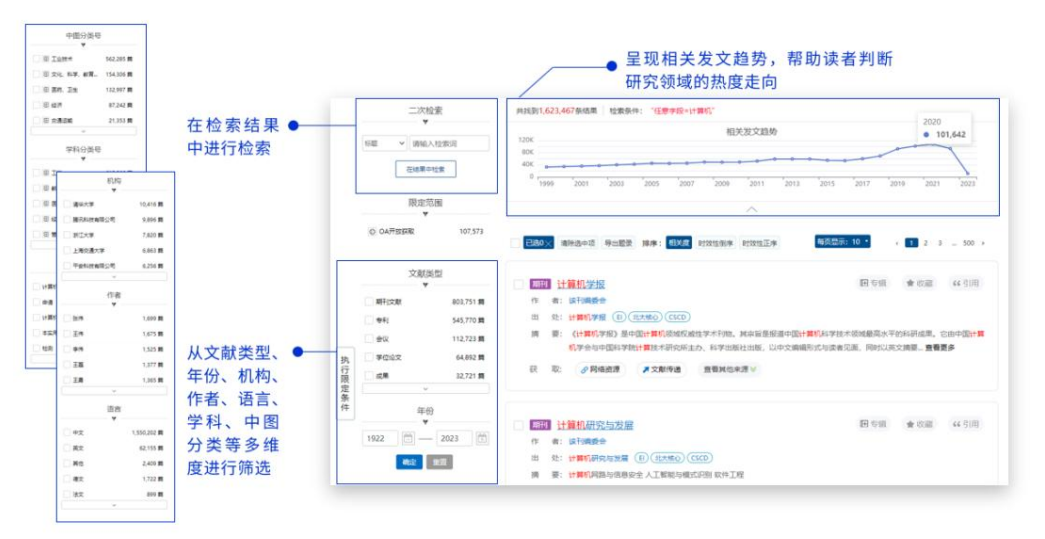

4、针对不同来源的文献资源,经纶提供不同的文献获取方式,支持原文直 达、开放链接、共享互助。

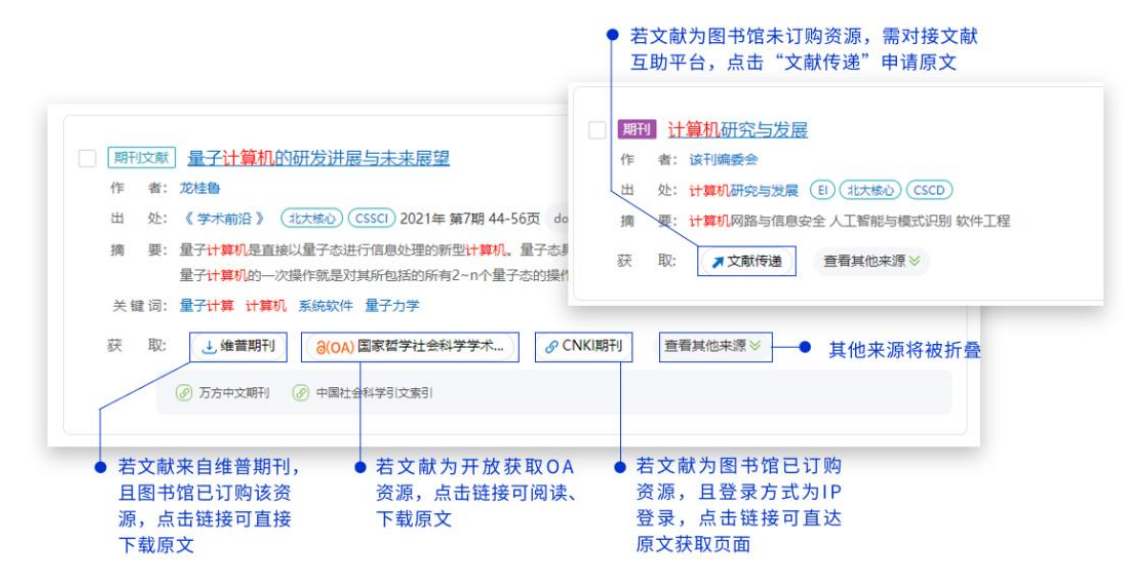

二、维普考试服务平台

(一)、资源简介

《维普考试服务平台》是集职业题库、高教题库双题库于一体,包含海量试 题试卷资源,并提供精品题库复习训练、试题试卷浏览查询、行业考试资讯动态 的考试应用服务型产品。平台职业题库模块,包含公职考试、建筑工程、语言考 试、金融财会、计算机类、医药卫生、研究生类、执业资格、综合技能、学历考 试十大行业,超300个考试分类3000余门考试科目,共42万余套试卷,包含试 题资源2200万余道;能够满足全行业门类、各知识领域用户的考试服务需求。 平台高教题库:是按照教育部学科分类组织的十二个学科大类,包含哲学、经济 学、法学、教育学、文学、历史学、理学、工学、农学、医学、管理学、艺术学 的数百门高教课程考试,共4.5万余套试卷,186万余道试题资源;为高校学生 群体提供专业课复习辅助,给予学生在校学习服务。

(二)、访问方式

访问地址: https://vers7.cqvip.com/

(1) 校园网 IP 范围内登录

(2)移动应用端

下载"维普考试 APP",注册登录后,与本机构进行关联,即可不限 IP 使用 考试资源。

维普考试服务平台电脑端访问地址: https://vers7.cqvip.com/

维普考试服务平台微信小程序端:搜索"维普考试"进去小程序端,使用平台。

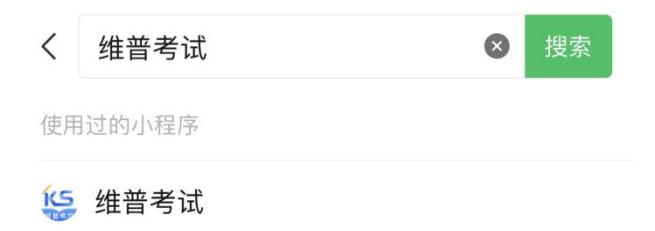

维普考试 APP 下载地址:

https://langrunkaodian.cqvip.com/apk/langrunkaoshi.apk

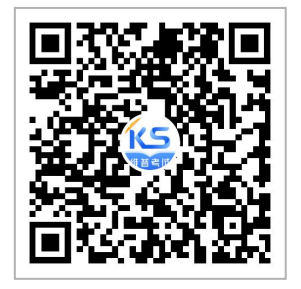

维普考试 APP 下载二维码

(三)、使用方法

第一步:用微信、QQ等工具,扫描专属"新疆师范高等专科学校(新疆教育学院)"机构二维码,进入"维普掌上题库"题库应用;

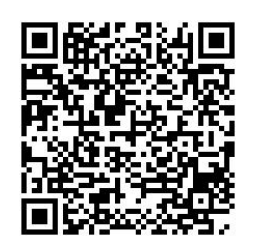

## (扫描二维码)

第二步:进入题库后,首页头部会显示机构"新疆师范高等专科学校(新疆教育学院)"名称,表明用户已经获得机构使用权限,这时用户即可直接免登录使用题库内的做题做卷功能,包括"每日闯关""备战模考""精选试卷""专项练习""随机组卷""查找试题""查找试卷"等;

| ×                                                 | × 维普考试              |                  |                     |  |  |  |  |
|---------------------------------------------------|---------------------|------------------|---------------------|--|--|--|--|
| 欢迎,新疆师范高等专科学校                                     |                     |                  |                     |  |  |  |  |
| 建筑工程   安全评价师 Q                                    |                     |                  |                     |  |  |  |  |
|                                                   | 核二级专                | 业能力考核<br>—       |                     |  |  |  |  |
| <b>0</b> %<br>正确率                                 | <b>0</b><br>今日做题    | <b>0</b><br>完成试卷 | <b>0</b><br>总题数 (道) |  |  |  |  |
| 日本                                                | <ul> <li></li></ul> | <b>王</b><br>随机组卷 | <b>会</b><br>高频错题    |  |  |  |  |
| <b>《</b><br>我的收藏                                  | 灵我的错题               | <b>子</b> 我的笔记    | <b>一</b><br>学习记录    |  |  |  |  |
| ♥!!! 维普资讯 ♥ # # # # # # # # # # # # # # # # # # # |                     |                  |                     |  |  |  |  |
| 章节练习                                              |                     |                  |                     |  |  |  |  |
| ● 风险控制<br>0/127週                                  |                     |                  |                     |  |  |  |  |
|                                                   | ▲                   |                  | ① 我的                |  |  |  |  |

第三步:平台还提供了更多个性化服务功能,例如"我的"个人中心、"设置考试时间"、"我的错题"、"做卷记录"、"做题做卷统计"、"设置考试时间"、 "社区学习"等等,这些功能需要用户点界面"我的","登陆/注册"按钮,进入登录界面,点击验证码登陆,输入手机号码,获取验证码,就可以登陆使用, 登录的手机号默认绑定"新疆师范高等专科学校(新疆教育学院)"机构权限, 校外可直接输入个人手机号使用,个人手机号可登录电脑端、移动 APP 端、微信 小程序端使用。

| ×  |                | 爭              | 论的             |                  | •••• |
|----|----------------|----------------|----------------|------------------|------|
| (  | 登              | 录/注册           |                |                  |      |
| 公司 | R考试   国家公      | 务员 (国          | 家公务员)行政制       | 能力测验             | _    |
|    |                | 距离考试           | 还有 🔵 天         |                  |      |
|    | <b>0</b><br>错题 | <b>0</b><br>收藏 | <b>0</b><br>笔记 | <b>0%</b><br>正确率 |      |
| =  | 我的订单           |                |                |                  | >    |
| -  | 题库激活           |                |                |                  | >    |
| Q" | 联系客服           |                |                |                  | >    |
| 0  | 账号管理           |                |                |                  | >    |
|    |                |                |                |                  |      |

(登录界面)

三、京东读书专业版电子书阅读平台

(一)、资源简介

京东读书专业版,是一个以新书为主的电子书阅读平台。依托京东图书行业 背景,与 500 多家出版社直接合作,平台资源丰富且新书更新快,现有 20 多万 册正版电子图书,涉及哲学、经济学、法学、文学、历史学、医学、管理学、艺 术、工业科技等十多个学科。每月定期更新新书,年更新 3-5 万册。

(二)、访问方式

1、【网站】个人账号登录访问: https://m-tob.jd.com/

2、【APP】京东读书专业版 APP

(三)、账号注册流程:

1、App 端

(1) 进入【京东读书专业版】, 点击"注册"后选择本人所在机构。

(2)身份认证:请连接校园网进行身份认证,否则会提示"不在 IP 范围内"。

(3) 账号注册: 输入姓名、手机号及验证码确认完成账号注册。

(4) 注册完后,不限制校园网环境,通过手机号+验证码登录访问。

| 账号登录 注册                 | 9:13で<br>く 选择机构    | \$54 R @ | < 身份认证 下一步 × 账号注册 |
|-------------------------|--------------------|----------|-------------------|
| +86 请输入手机号              | ×<br>新疆警察学院        | 22       | +86 营业入手机等        |
|                         | 新疆科技学院             | B        |                   |
| 请用人做证约 获取遵证例            | 新疆理工学院             | c        |                   |
| ⑦ 本人已回过共同意《京车读书专业版随新政策》 | 新疆农业大学             | E        | "真实姓名 创作派         |
| C                       | 新疆师范大学             | F        |                   |
| 登录                      | 新疆师范高等专科学校(新疆教育学院) | н        |                   |
|                         | 新疆铁道职业技术学院         | ĸ        |                   |
|                         | 新疆医科大学             | L        | 2,002.2           |
| CARSI                   | 新疆艺术学院             | M<br>N   |                   |
| CARSI账号登录               | 信息工程大学             | P        | 您的IP不在学校授权范围内!    |
|                         | 信阳农林学院             | R        | 请连接学校网            |
|                         | 西藏民族大学             | s<br>T   |                   |
|                         | 徐州工程学院             | w        |                   |
|                         | 徐州医科大学             | x<br>Y   |                   |
|                         | Y<br>SHELED HOUSE  | z        |                   |
|                         | 1100年四月11日         |          |                   |

APP 下载方式:安卓系统可通过华为应用市场、小米应用商店、百度手机市场等应用市场搜索"京东读书专业版"下载。苹果系统可通过 appstore 下载。或者微信扫码下方二维码直接下载:

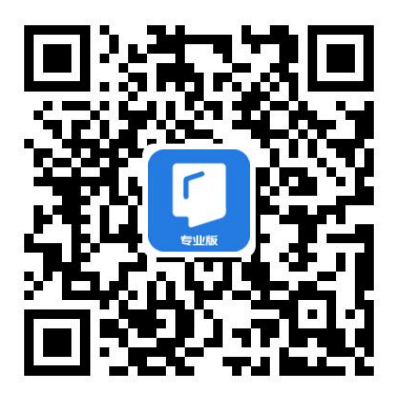

2、电脑端: https://m-tob.jd.com/